# MODEL E58-CIFIR

OMRO

| English                                                                                                    |                                                                                                    |                                                                                                    |  |  |
|----------------------------------------------------------------------------------------------------|----------------------------------------------------------------------------------------------------|----------------------------------------------------------------------------------------------------|--|--|
| Linglish                                                                                                    |                                                                                                    |                                                                                                    |  |  |
| Thank you for pur<br>the information su<br>for using the E58-<br>For using this proc                                                                                                    | chasing this E58-CIFIR. This INSTI<br>ch as function, performance, and h<br>CIFIR.<br>Juct, please follow keep the precau                                                                                                    | RUCTION MANUAL describes<br>now to use the product required<br>utions as shown in the following:                                                                                                    |  |  |
| <ul> <li>Please operat<br/>how.</li> </ul>                                                                                                    | e this product by the qualified spec                                                                                                    | cialist naving the electrical know                                                                                                    |  |  |
| <ul> <li>Read this instruction</li> <li>enough under</li> <li>Keep this instruction.</li> </ul>                                                                                                    | ruction manual with enough, and us<br>standing.<br>ruction manual close at hand and u                                                                                                    | se the product correctly with use it for reference during opera-                                                                                                    |  |  |
| © All Rights Re                                                                                                    | corporation                                                                                                    | Rev.C                                                                                                    |  |  |
|                                                                                                    | Safety Precaution                                                                                                    | ons                                                                                                    |  |  |
| Key to Warning                                                                                                    | Symbols                                                                                                    |                                                                                                    |  |  |
|                                                                                                    | Indicates a potentially hazardous may result in minor or moderate                                                                                                    | s situation which, if not avoided, injury or in property damage.                                                                                                    |  |  |
| warning Symbo                                                                                                    |                                                                                                    |                                                                                                    |  |  |
|                                                                                                    |                                                                                                    |                                                                                                    |  |  |
| Do not leave the cal<br>may occur due to no                                                                                                    | ble connected to the Digital Control<br>bise in the USB-Indrared Conversio                                                                                                    | ller. Malfunction<br>on Cable.                                                                                                    |  |  |
| Do not use any devi<br>Minor electric shock                                                                                                    | ices or cables that show signs of date or fire may occasionally occur.                                                                                                    | amage.                                                                                                    |  |  |
| Never disassemble,<br>ternal parts.                                                                                                    | , modify, or repair the product or to                                                                                                    | ouch any of the in-                                                                                                    |  |  |
| Minor electric shock                                                                                                    | , fire, or malfunction may occasion                                                                                                    | ally occur.                                                                                                    |  |  |
| Do not allow metal p<br>port. Minor electric s                                                                                                    | particles or wires to enter USB con<br>shock, fire, or malfunction may occa                                                                                                    | nector and Infrared asionally occur.                                                                                                    |  |  |
| Keep the USB connec                                                                                                    | tor pins free of dust and dirt. Fire may                                                                                                    | occasionally occur.                                                                                                    |  |  |
|                                                                                                    | Precautions for Safe                                                                                                    | ty Use                                                                                                    |  |  |
| <ul> <li>the connector if i</li> <li>2) Do not place ob<br/>USB-Infrared Cc<br/>beyond their nat</li> <li>3) Do not connect cc<br/>tions. Doing so v</li> <li>4) Allow as much si<br/>a powerful high-f</li> <li>5) Use this product</li> <li>5) When connecting<br/>insert it to the sp<br/>is not connected</li> <li>7) Confirm that the<br/>ly. Operating cor<br/>deteriorate faster<br/>inspections and</li> </ul> | t cannot be inserted easily. Doing s<br>jects on top of the USB-Infrared C<br>inversion Cables, or bend the USB<br>ural bending limit.<br>or disconnect USB-Infrared Conversivill<br>pace as possible between the conti<br>requency or surge.<br>within the rated load and power su<br>g the infrared port, be sure the conti<br>ecified line. Communications may r<br>properly.<br>indicators on USB-Infrared Conver<br>indicitons may cause the USB connect<br>r than normal, preventing proper co<br>replacements.                                                                                                    | so may result in damage.<br>Conversion Cables, pull on the<br>B-Infrared Conversion Cables<br>sion Cables during communica-<br>roller and devices that generate<br>upply.<br>nector is in the right direction and<br>not be possible if the connector<br>sion Cable are operating proper-<br>ctor, infrared port, or cables to<br>ommunications. Perform periodic |  |  |
|                                                                                                    | Precautions for Corre                                                                                                    | ect Use                                                                                                    |  |  |
| Do not use this p<br>Places directly si<br>Places subject to<br>Places subject to<br>Places subject to<br>Places subject to<br>Places subject to<br>Places subject to<br>Places near devi                                                                                                    | product in the following places.<br>ubject to heat radiated from heating<br>pashing liquid or oil atmosphere<br>b strong light, such as direct sunligh<br>nt.<br>b dust or corrosive gas (in particular<br>b intense temperature change.<br>b cing and condensation.<br>b vibration and large shocks.<br>ces that emit infrared light, such as                                                                                                    | g equipment.<br>nt, fluorescent light, or<br>r, sulfide gas and ammonia gas).<br>s remote controls or monitors.                                                                                                    |  |  |
| <ol> <li>Use/store within</li> <li>Do not connect of<br/>time. The person</li> </ol>                                                                                                    | the rated temperature and humidity<br>or disconnect the USB connectors r<br>al computer may malfunction.                                                                                                    | y ranges.<br>repeatedly over a short period of                                                                                                    |  |  |
| <ol> <li>After connecting<br/>number before s<br/>recognize the US<br/>indicate failure</li> </ol>                                                                                                    | After connecting the USB connector to the personal computer, check the COM port<br>number before starting communications. The personal computer requires time to<br>recognize the USB-Infrared Conversion Cable connection. This delay does not<br>indicate failure.                                                                                                    |                                                                                                    |  |  |
| <li>Do not connect t<br/>frared Conversion</li>                                                                                                    | he USB cable through a USB hub.<br>n Cable.                                                                                                    | Doing so may damage USB-In-                                                                                                    |  |  |
| b) Do not use an ex<br>the personal con                                                                                                    | tension cord to extend the USB ca                                                                                                    | ble length when connecting to                                                                                                    |  |  |
| 2) Confirm that the surface of the infrared port is not dirty. If it is dirty, wipe it off with a soft dry cloth. Do not use thinners or other organic solvents.                                                                                                    |                                                                                                    |                                                                                                    |  |  |
| 3011 11 1 10                                                                                                    | and a set and the set of a set of a set |                                                                                                    |  |  |

of Microsoft Corporation in the United States and other countries. Other company names and product names contained in this document are trademarks or registered trademarks of their respective companies.

| Specifications                                                                                                    |                                                                                                    |  |  |  |
|----------------------------------------------------------------------------------------------------|----------------------------------------------------------------------------------------------------|--|--|--|
| Compatible Operating Systems<br>Compatible Software Applications<br>Compatible models                                           | Windows XP/Vista/7/8<br>CX-Thermo Ver.4.00 or later<br>The following OMRON Digital Controllers,<br>which support the compatible<br>software : E5AN/E5EN-H -series                    |  |  |  |
| USB Interface rating<br>DTE speed<br>Connector specifications<br>Power supply<br>Power supply voltage                           | Conforms to USB Specification 2.0<br>38400 bps<br>Personal computer : USB (type A plug)<br>Temperature Controller : Serial<br>Bus power (supplied from USB host controller)<br>DC 5V |  |  |  |
| Current consumption<br>Ambient temperature<br>Ambient humidity<br>Storage temperature<br>Storage humidity<br>Altitude<br>Weight | 0 to 55 ℃ (Avoid freezing or condensation)<br>RH10 to 80 %<br>-20 to 60 ℃ (Avoid freezing or condensation)<br>RH10 to 80 %<br>Max.2,000 m<br>Approx.130 g                            |  |  |  |
|                                                                                                    |                                                                                                    |  |  |  |

#### **System Requirements**

The personal computer must have the following requirements. • USB Port • Windows XP/Vista/7/8

# Appearance and Component Names –

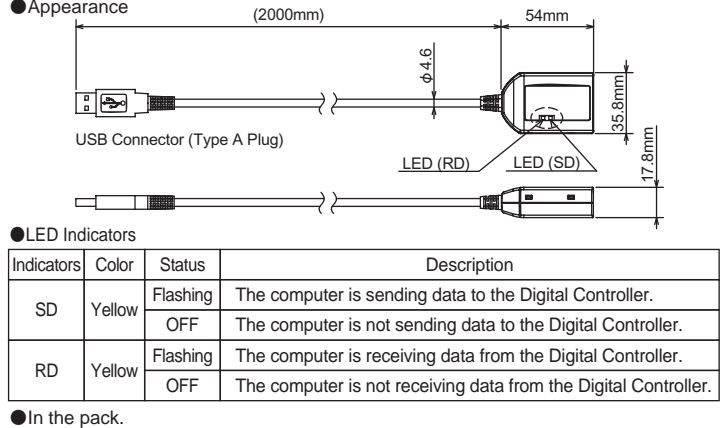

Main unit
 Instruction manual
 Mounting adapter

## Usage Methods -

Use the following procedure to connect the Digital Controller to the personal computer using the E58-CIFIR USB-Infrared Conversion Cable. The E58-CIFIR is used for communications with the COM port of the personal computer. To perform communications using the E58-CIFIR, set the communications port (COM port) number used by the software to the communications port (COM port) number that has been assigned to the E58-CIFIR USB-Infrared Conversion Cable. The communications specifications of the indrared port are given below. These cannot be changed. Set the communications settings of the Setting Tool, such as the CX-Thermo, to the same values.

| Settings              | Details      |
|-----------------------|--------------|
| Comunication unit NO. | 01           |
| Boud Rate             | 38.4(kbit/s) |
| Data Length           | 7(bit)       |
| Stop Bits             | 2(bit)       |
| Parity                | even         |

#### 1. Connecting the Computer and USB-Infrared Conversion Cable

Connect the USB-Infrared Conversion Cable to the USB port on the computer.

#### 2. Obtaining the Driver

When the CX-Thermo Support Software for the Temperature Controller is installed, the driver for the USB-Serial Conversion Cable will be copied to the following folder. C:\Program Files\OMRON\Drivers\USB\E58-CIF

Note : CX-Thermo can also be downloaded from the following OMRON website. The driver is included in CX-Thermo. http://www.omron-compo.com/tm2/

#### 3. Installing the Driver

Install the driver to enable using the E58-CIFIR USB-Infrared Conversion Cable with the personal computer.

#### Installation

When the cable is connected to the personal computer, the operating system will detect the E58-CIFIR as a new device. Install the driver according to the prompts from the installation wizard.

- Note1: OMRON recommends installing the driver separately for each USB port when using the E58-CIFIR for the first time. The E58-CIFIR will be assigned a COM port number for each USB port of the personal computer. The same COM port number can be used even if a different cable is connected to the USB port.
- Note2 : If installation is cancelled before it has been completed, the driver will not be completely installed, which will result in abnormal communications. If this occurs, uninstall the driver and then reinstall the driver correctly

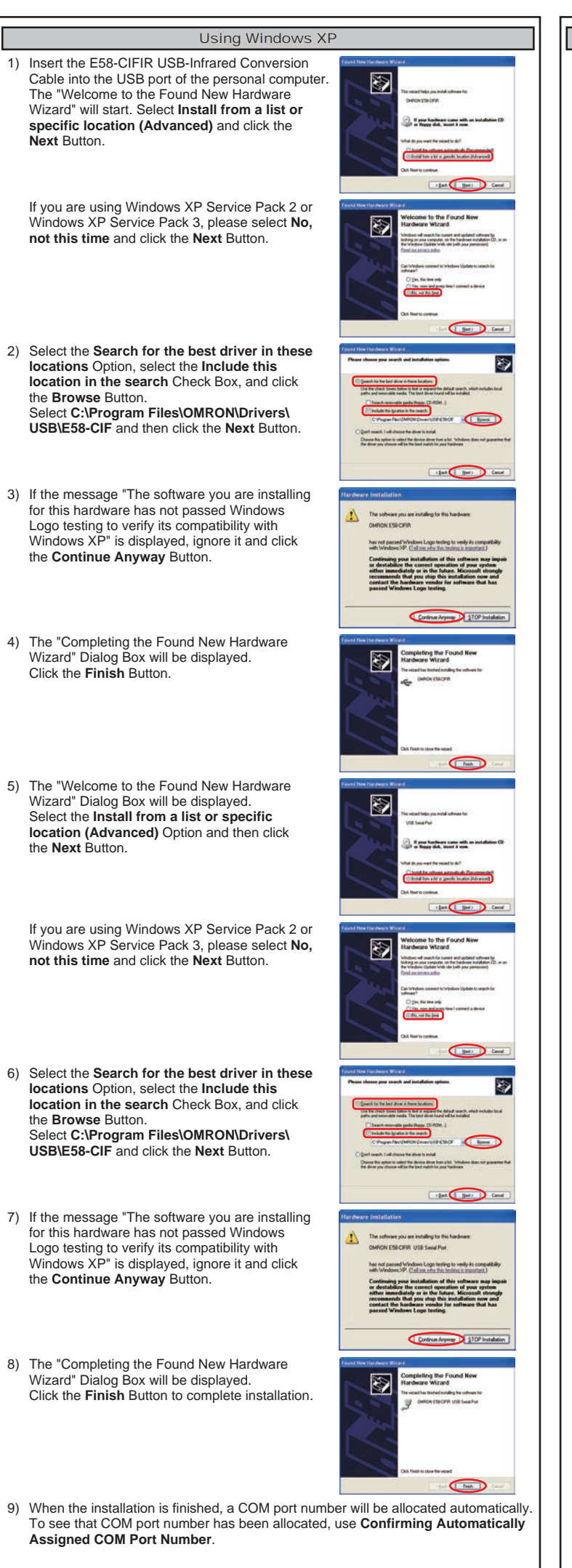

| Using Windows Vista |                                                                                                    |                                                                                                    |  |  |
|---------------------|----------------------------------------------------------------------------------------------------|----------------------------------------------------------------------------------------------------|--|--|
| )                   | Insert the E58-CIFIR USB-Infrared Conversion<br>Cable into the USB port of the personal computer.<br>The "Found New Hardware" Dialog Box will<br>be displayed. Select Locate and install driver<br>software (recommended). | found then frankname      Workdows needs to install driver software for your OMRON  US-GFIR      Control that driver software (recommended)      Wreave any new tweepher process of national drive preference      And many new tweepher process of national drive preference      And many new tweepher process of national drive preference      Control that that that the process of national drive preference      And many new tweepher process of national drive preference      Control that that that the process of preference      Control that that the process of national drive preference      Control that that the process of preference      Control that that the process of preference      Control that the preference of the inductor      For decense and the matching works on the decine      Control that that the preference of the inductor      For decense and the matching works on the decine      For decense and the matching works on the decine      For decense and the matching works on the decine      For decense and the matching works on the decine      For decense and the matching works on the decine      For decense and the matching works on the decine      For decense and the matching works on the decine      For decense and the matching works on the decine      For decense and the matching works on the decine                                                                                                    |  |  |
| )                   | In the "Found New Hardware" Dialog Box,<br>select I don't have the disc. Show me other<br>options.                                                                                                    | Const.                                                                                                    |  |  |
| )                   | Select Browse my computer for driver soft-<br>ware (advanced).                                                                                                    | (dard base the dist: Shine are after options.     (area)     (area)                                                                                                    |  |  |
| )                   | Click the <b>Browse</b> Button, select<br><b>C:\Program Files\OMRON\Drivers\USB\</b><br><b>E58-CIF</b> , and then click the <b>Next</b> Button.                                                                            | Come<br>Control International Control International<br>Service for and influence on your company?<br>Service for and influence on your company<br>Company International Control International<br>Company International Control International<br>Company International<br>Company International Control International<br>Company International Control International<br>Company International Control International<br>Company International Control International Control International<br>Company International Control International<br>Company International Control International<br>Company International<br>Company International<br>Company International<br>Company International<br>Company International<br>Company International<br>Company International<br>Company International<br>Company International<br>Company International<br>Company International<br>Company International<br>Company Inte                                               |  |  |
| )                   | The "Windows Security" Dialog Box will be displayed. Click the <b>Install</b> Button.                                                                                                    | Stratus Invest Woody on the Initial Was device scheme?  Woody on the Initial Was device scheme?  Was device Scheme Arage Palater Streme Arage Palater Strem                                                                                                    |  |  |
| )                   | When a message is displayed stating that<br>"Windows has finished installing the driver<br>software for this device" in the "Found New<br>Hardware" Dialog Box, click the <b>Close</b> Button.                             | A contract of the second second                                                                                                    |  |  |
| )                   | In the "Found New Hardware" Dialog Box,<br>select I don't have the disc. Show me other<br>options.                                                                                                    | Contraction of the state of the state o                                                                                                    |  |  |
| )                   | Select Browse my computer for driver soft-<br>ware (advanced).                                                                                                    | Learning of the second second                                                                                                    |  |  |
| )                   | Click the <b>Browse</b> Button, select<br><b>C:\Program Files\OMRON\Drivers\USB\</b><br><b>E58-CIF</b> , and then click the <b>Next</b> Button.                                                                            | Const<br>Construction of Structure<br>Browner for Character or your computer<br>Browner for Character Structure<br>Character Broch Structure<br>Character Broch Struct |  |  |
| 0)                  | The "Windows Security" Dialog Box will be displayed. Click the <b>Install</b> Button.                                                                                                    | Control force in and the device subtact of the second with device subtact of the second with device subtact of the second with device subtact of the second with a second with second with second                                                                                                    |  |  |
| 1)                  | When a message is displayed stating that<br>"Windows has finished installing the driver<br>software for this device" in the "Found New<br>Hardware" Dialog Box, click the <b>Close</b> Button<br>to complete installation. | Section results - Details (CPF 10 Source Chine     Details - The Share's de Chine Table Section (CAF) institute     Details - CPF 10 Source - Details - CPF 10 Source - Details - Details - CPF 10 Source - Details - CPF 10 Source - Details - Details - Det                                                                                                    |  |  |
|                     |                                                                                                    |                                                                                                    |  |  |

| 12) After installation has been completed, the COM port number will be a<br>assigned. For details on checking the assigned COM port number, re<br>Confirming Automatically Assigned COM Port Number.                                                                                                    | omatically<br>r to 1) Connect the USB-Infrared Conversion Cable                                                                                                    | ws 8<br>to the USB port on the personal                                                                                                    | 4. Installing the Digital Controller and Enabling Infrared Communications<br>Place the Digital Controller to the control panel and install each wiring. Turn on the<br>power of the Digital Controller. Set the Infrared Communication Use parameter in the                                                                                                    |
|----------------------------------------------------------------------------------------------------|----------------------------------------------------------------------------------------------------|----------------------------------------------------------------------------------------------------|----------------------------------------------------------------------------------------------------|
| Using Windows 7                                                                                                    | 2) Click the folder icon on the bottom loft of corr                                                                                                    | en under the all folders closed                                                                                                    |                                                                                                    |
| <ol> <li>Connect the USB-Infrared Conversion Cable to the USB port on the p<br/>computer.</li> </ol>                                                                                                    | rsonal (2) Click the holder for the bottom left of sche<br>Select Computer - System Properties to st<br>Note : If using keyboard, the menu is display<br>down Windows key.         | art up the <b>Device Manager</b> .<br>ed by pressing <b>X</b> key while holding                                                                                                    |                                                                                                    |
| 2) Select Computer - System Properties - Device Manager.                                                                                                    | 3) Right-click E58-CIFIR in Other Devices                                                                                                    | 🛔 Device Manager - 🗆 💌                                                                                                    |                                                                                                    |
| 3) Right-click E58-CIFIR in Other Devices and<br>select Update Driver Software.                                                                                                    | and select Update Driver Software.                                                                                                    | File Action View Help<br>(m = 0) [11] [12] [13] [13]                                                                                                    |                                                                                                    |
| A) In the "Lindate Driver Software" Dialog Rev                                                                                                    | 4) In the "Update Driver Software" Dialog Box,                                                                                                    | di de <ul> <li>Conjunte             <ul> <li>Conjunte                 <ul> <li>Conjunte</li></ul></li></ul></li></ul>                                                                                                    | Type E5EN-H -series Type E5AN-H -series<br><b>5. Connecting the Digital Controller and USB-Infrared Conversion Cable</b><br>Mount the enclosed mounting adapter to the Digital Controller.<br>Connect the USB-Infrared Conversion Cable with the label on the connector facing<br>up to the mounting adapter and insert the connector to the specified line on the label.                                          |
| <ul> <li>(a) In the opposed billion Software Dialog BOX, select Browse my computer for driver software.</li> <li>(b) I the between the data the data and the data and</li></ul>                                                                                                    | select Browse my computer for driver<br>software.                                                                                                    | There dir pays want its search for a datase software?     South a saturated by for splacet go for software?     south a software is the data by the software is the data by the data by the software is the data by the data by the d                                                                    | Mounting Adapter                                                                                                    |
| 5) Click the Browse Button, select<br>C:\Program Files\OMRON\Drivers\USB\<br>E58-CIF, and then click the Next Button.                                                                                                    | 5) Click the Browse Button, select<br>C:\Program Files\OMRON\Drivers\USB\<br>E58-CIF, and then click the Next Button.                                                              | Calculate Schware (SMICH (SECH)     Schware (SMICH (SECH)     Schware (SMICH (SECH)     Schware (SMICH (SECH)     Schware (SMICH (SECH)     Schware (SMICH (SECH)     Schware (SMICH)     Schware (SMICH)     Schware (SMICH)                                                                                                    | Type E5EN-H -series                                                                                                    |
| (a) The "Windows Security" Diclos Poy will                                                                                                    | 6) The "Windows Security" Dialog Box will                                                                                                    | tet se gak kons å for dielete dieter som og ompåen<br>bekanse blevere megne elle teter.     Tot som og ompåen<br>blevere blevere megne elle teter.     Tot som og ompåen<br>blevere blevere blevere blevere blevere blevere blevere<br>med blevere blevere blevere blevere blevere blevere blevere<br>med blevere blevere blever                                                     | Specified line on label                                                                                                    |
| be displayed. Click the Install Button.                                                                                                    | be displayed. Click the Install Button.                                                                                                    | Wood you like to install this device substance?<br>"Installing to the second second seco                                                             | 6. Confirming Automatically Assigned COM Port Numbers                                                                                                    |
| The shadd any loads their phases the pair of the state of the state of                                                                                                    |                                                                                                    | <ul> <li>The manual and wood down influence have publicled you have. This call about<br/>which down a characteristic and all<br/>and all and all and all a set of the set of the set of the set of the<br/>set of the set of the set of the set of the set of the set of the<br/>set of the set of the set of the set of the set of the set of the<br/>set of the set of the set of the set of the set of the set of the<br/>set of the set of the set of the set of the set of the set of the<br/>set of the set of the set of the set of the set of the set of the<br/>set of the set of the set of the set of the set of the set of the set of the<br/>set of the set of the set of the set of the set of the set of the set of the<br/>set of the set of the set of the set of the set of the set of the set of the set of the set of the<br/>set of the set of the set of the set of the set of the set of the set of the set of the<br/>set of the set of the set</li></ul>         | Using Windows XP                                                                                                    |
| 7) When a message in the "Update Driver<br>Software" Dialog Box says "Windows has<br>successfully updated your driver software",<br>click the <b>Close</b> Button.                                                                                                    | <ul> <li>Y) When a message in the "Update Driver<br/>Software" Dialog Box says "Windows has<br/>successfully updated your driver software",<br/>click the Close Button.</li> </ul> | Austinia Shawe (SMAR) (196.016)  With dense fun austanuluk) updated providition anthrane  Handwink for Martinian anthrane and an anti-  SMAR(SMAR)      SMAR(SMAR)                                                                                                    | Select <b>My Computer - View System Information</b> to display the System Properties<br>Window. Click the <b>Hardware</b> Tab and then click the <b>Device Manager</b> Button.<br>Select <b>Devices by Type</b> from the View Menu.<br>For example, if "OMRON E58-CIFIR USB Serial Port (COM3)" is displayed under the<br>"Ports (COM & LPT)" heading in the directory tree, the device is assigned to COM port 3. |
|                                                                                                    |                                                                                                    |                                                                                                    | (Example) 💼 🦢 Keyboards                                                                                                    |
| 8) Right-click <b>USB Serial Port</b> in Other Devices<br>in the "Device Manager" Dialog Box and<br>select <b>Update Driver Software</b> .                                                                                                    | <ul> <li>8) Right-click USB Serial Port in Other Devices in the "Device Manager" Dialog Box and select Update Driver Software.</li> </ul>                                          | Device Manager -<br>File Action Ver- Holp<br>(m m) Dia 2 2 2 2 2 2 2 2 2 2 2 2 2 2 2 2 2 2 2                                                                                                    |                                                                                                    |
| Bill Computer     Sill Computer     Sill Co                                                                                                    |                                                                                                    | Computer     Subsection(ces)     Universit Senial Port     Winversit Senial Port     Winversit Senial Port                                                                                                    | Using Windows Vista / 7<br>Select Computer - System Properties to display the Device Manager.                                                                                                    |
| <ul> <li>9) In the "Update Driver Software" Dialog Box, select Browse my computer for driver software.</li> <li>i the base of the software to see to be the software to see to be the software to be the software to b</li></ul>                                                                                                    | <ul> <li>9) In the "Update Driver Software" Dialog Box, select Browse my computer for driver software.</li> </ul>                                                                  | A statutor Share Influence - (18) Sarah Nati<br>There is you word to stand for driver influence?     * Sarah Statematically for updated Safat subtates     * Sarah Statematically for updated Safat subtates                                                                                                    | "Ports (COM & LPT)" heading in the directory tree, the device is assigned to COM port 4.<br>(Example)                                                                                                    |
| to province white you is dealed to Salar a<br>many province of the salar and the salar and the salar an                                                                                                    |                                                                                                    | "proving".<br>(# Brown my computer for About subtance)<br>Loss and the officer readors                                                                                                    | Ports (COM & LPT)<br>OMRON E58-CIFIR USB Serial Port (COM4)<br>Universal Serial Bus controllers                                                                                                    |
| 10) Click the Browse Button, select                                                                                                    | 10) Click the <b>Browse</b> Button, select                                                                                                    | ( Gene )                                                                                                    | Using Windows 8                                                                                                    |
| C:\Program Files\OMRON\Drivers\USB\<br>E58-CIF, and then click the Next Button.                                                                                                    | C:\Program Files\OMRON\Drivers\USB\<br>E58-CIF, and then click the Next Button.                                                                                                    | Sama Dir di dana subsesso en proce computor<br>Santo fa sen advers solo subse<br>E dengan funz diffetto banelli (E de 2017)<br>2 de da da datas                                                                                                    | Click the folder icon on the bottom left of screen under the all folders closed Select<br><b>Computer - System Properties</b> to start up the <b>Device Manager</b> .<br>Note : If using keyboard, the menu is displayed by pressing <b>X</b> key while holding down<br><b>Windows</b> key.                                                                                                    |
| (a) Let ne plate hours a tour of devices at them<br>instantion when any instantion of the second devices at<br>the second devices and the second devices at the<br>second devices at the second devices at the<br>second devices at the second devices at the second devices at the<br>second devices at the second devices at the second devices at the<br>second devices at the second devices at the second devices at the<br>second devices at the second devices at the second devices at the<br>second devices at the second devices at the second devices at the<br>second devices at the second devices at the second devices at the second devices at the<br>second devices at the second devices at the second devices at the second devices at the second devices at the second devices at the second devices at t |                                                                                                    | <ul> <li>Let me pick from a for of davies diverse on my computer<br/>belows to be used and a set<br/>belows to be used users of the user of a set of a set<br/>below to be used users of the user of the user of the user<br/>below to be user of the user of the user of the user<br/>below to be users of the user of the user of the user<br/>below to be users of the user of the user of the user<br/>below to be users of the user of the user of the user<br/>below to be users of the user of the user of the user<br/>below to be users of the user of the user of the user<br/>below to be users of the user of the user of the user of the user<br/>below to be users of the user of the user of the user of the user of the user<br/>of the user of the user of the user of the user of the user of the user<br/>of the user of the user of the user of the user of the user of the user of the user of the user<br/>of the user of the user o</li></ul> | For example, if "OMRON E58-CIFIR USB Serial Port (COM3)" is displayed under the<br>"Ports (COM & LPT)" heading in the directory tree, the device is assigned to COM port 3.<br>(Example)                                                                                                    |
| 11) The "Windows Security" Dialog Box will be displayed. Click the Install Button.                                                                                                    | 11) The "Windows Security" Dialog Box will be displayed. Click the Install Button.                                                                                                 | White Security Vocad you like install this device software? Wood you like install this device software?     Fallates Owner Cogneties                                                                                                    | Ports (COM & LPT)     OMRON E58-CIFIR USB Serial Port (COM3)                                                                                                    |
| 12) When a message in the "Update Driver                                                                                                    | 12) When a message in the "Update Driver                                                                                                    | Anges haat anderen frem Stress Expension (met ) and there it in a final stress in the publicity of the stress in the publicity of the stress in the publicity of the stress in the publicity of the stress in the stress in t                                                                    | <ul> <li>7. In the software communications settings, select the COM port number that was confirmed in the device manager and then start communications.</li> </ul>                                                                                                    |
| Software" Dialog Box says "Windows has<br>successfully updated your driver software",<br>click the <b>Close</b> Button.                                                                                                    | Software" Dialog Box says "Windows has<br>successfully updated your driver software",<br>click the <b>Close</b> Button.                                                            | Mindows has assessed by caded you drive and tools<br>Mindows has assessed by caded you drive anthere<br>Manuschadrading the set as which the base<br>Contry BS Of Kild Searche                                                                                                    | 8. After completing the communications data, confirm a correct data setting.<br>Disconnect the mounting adapter and USB-Infrared Conversion Cable from<br>the Digital Controller, Set the Infrared Communication Use Parameter in the<br>adjustment level to OFF and start the operation.                                                                                                    |
|                                                                                                    |                                                                                                    |                                                                                                    | ■Uninstalling the Driver                                                                                                    |
| 13) When the installation is finished, a COM port number will be allocated                                                                                                    | automatically. [13) When the installation is finished, a COM port                                                                                                    | number will be allocated automatically                                                                                                    |                                                                                                    |
| To see that COM port number has been allocated, use <b>Confirming A</b><br>Assigned COM Port Numbers.                                                                                                    | tomatically To see that COM port number has been allow<br>Assigned COM Port Numbers.                                                                                               | ated, use Confirming Automatically                                                                                                    | 1) Double-click FTClean.exe to start "FTDI Clean Utility V1.0".<br>FTClean.exe is included in the E58-CIF driver.                                                                                                    |
|                                                                                                    |                                                                                                    |                                                                                                    |                                                                                                    |

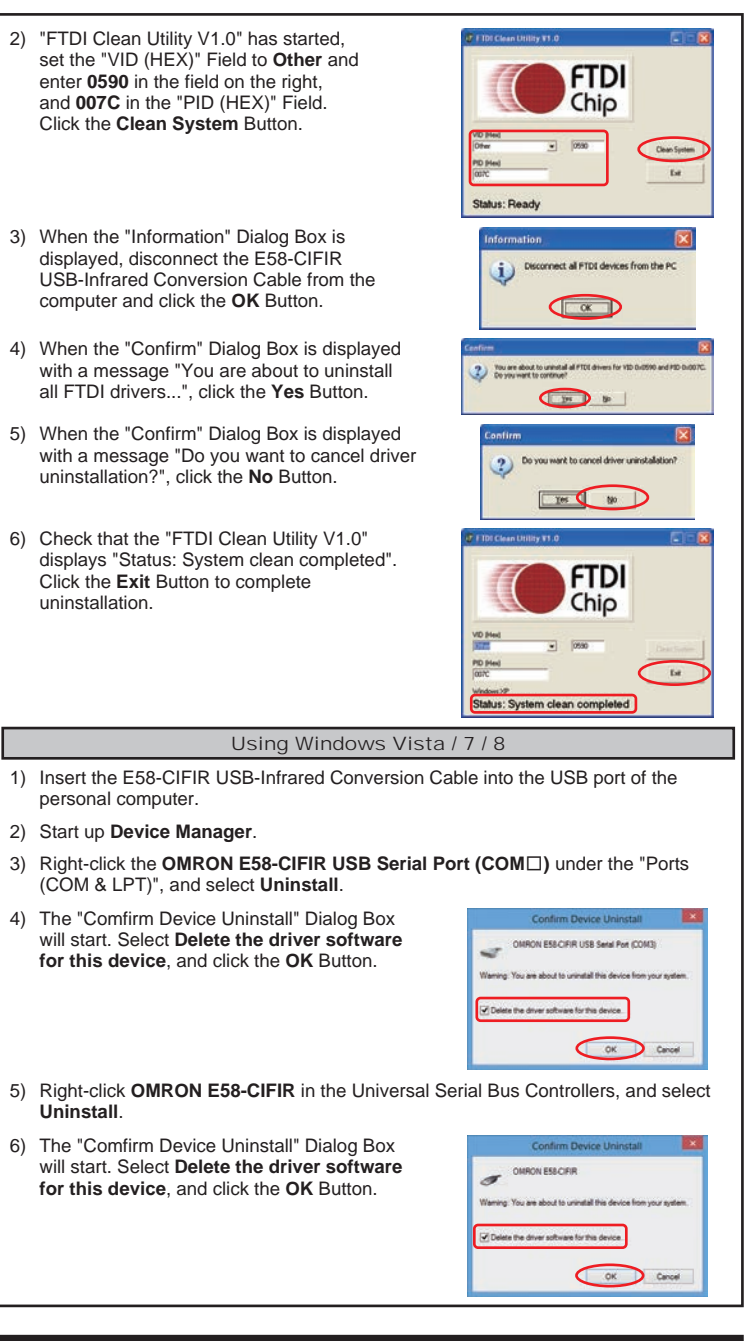

### Suitability for Use

OMRON shall not be responsible for conformity with any standards, codes, or regulations that apply to the combination of the products in the customer's application or use of the product.

Take all necessary steps to determine the suitability of the product for the systems, machines, and equipment with which it will be used. Know and observe all prohibitions of use applicable to this product.

NEVER USE THE PRODUCTS FOR AN APPLICATION INVOLVING SERIOUS RISK TO LIFE OR PROPERTY WITHOUT ENSURING THAT THE SYSTEM AS A WHOLE HAS BEEN DESIGNED TO ADDRESS THE RISKS, AND THAT THE OMRON PROD-UCT IS PROPERLY RATED AND INSTALLED FOR THE INTENDED USE WITHIN THE OVERALL EQUIPMENT OR SYSTEM.

See also Product catalog for Warranty and Limitation of Liability.

OMRON EUROPE B.V. Wegalaan 67-69, NL-2132 JD Hoofddorp The Netherlands Phone 31-2356-81-380 FAX 31-2356-81-380 OMRON ELECTRONICS LLC One Commerce Drive Schaumburg, IL 60173-5302 U.S.A Phone 1-847-843-7900 FAX 1-847-843-7787 OMRON ASIA PACIFIC PTE. LTD. No. 438A Alexandra Road # 05-05/08 (Lobby 2), Alexandra Technopark, Singapore 119967 Phone 65-6835-3011 FAX 65-6835-2711

OMRON Corporation Shiokoji Horikawa, Shimogyo-ku, Kyoto 600-8530 JAPAN